## Planowanie wydarzeń w kalendarzu

Na platformie Google GSuite – Classroom każde konto i utworzone zajęcia mają przypisany swój własny kalendarz. Jeśli chcesz dodać wydarzenia do kalendarza wybranej klasy lub kilku klas wykonaj poniższe kroki.

Lista Kalendarzy które widzisz z poziomu swojego konta **strzałka** wskazuje Twój Kalendarz **zielone strzałki** kalendarze utworzone dla zajęć które utworzyłeś.

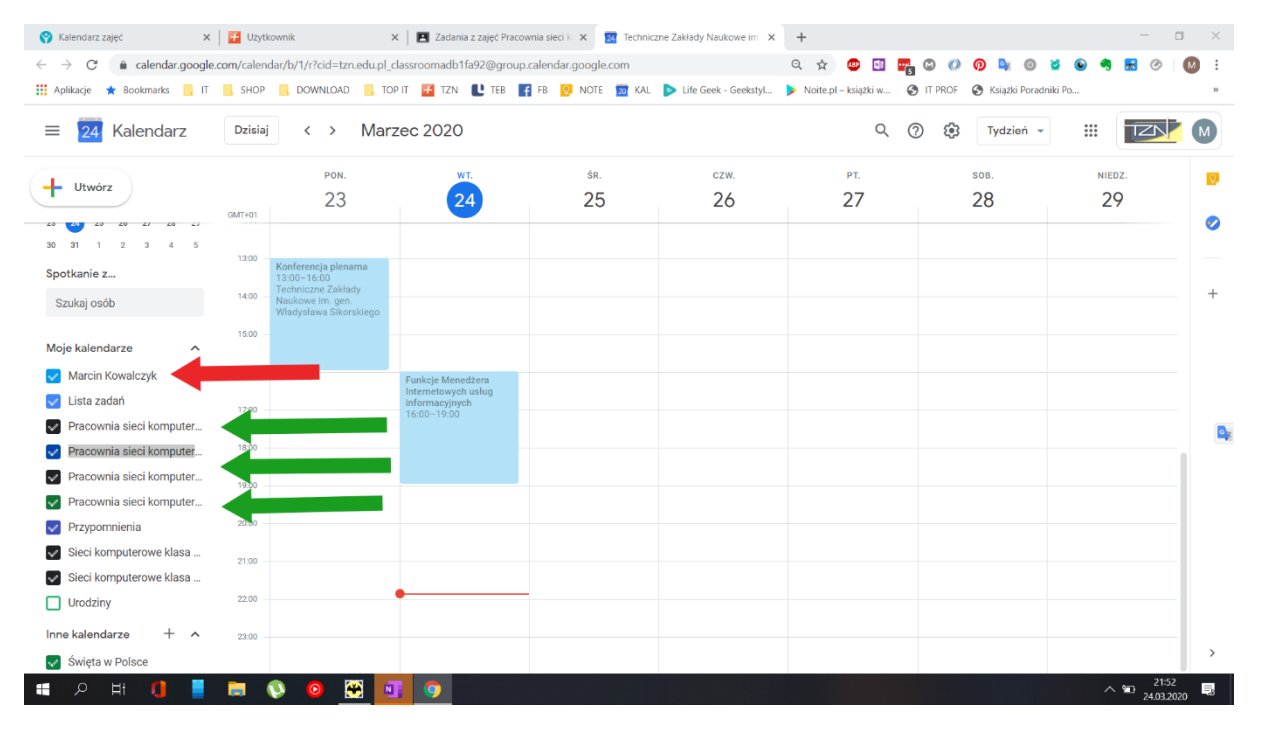

Kliknij na dniu w którym chcesz utworzyć wydarzenie np. 26 marzec 2020 następnie wybierz Więcej opcji

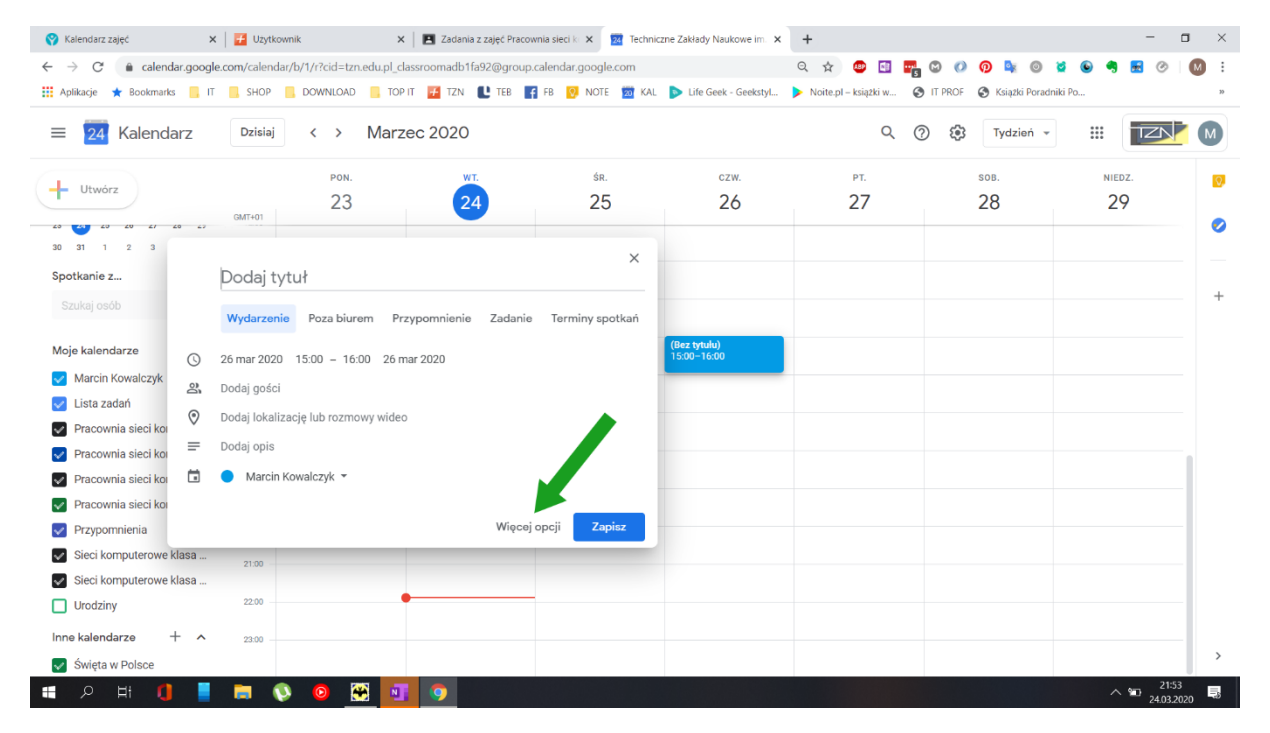

Wpisz nazwę zajęć, czas trwania ewentualnie pozostałe opcje a następnie kliknij w okno wskazane przez strzałke

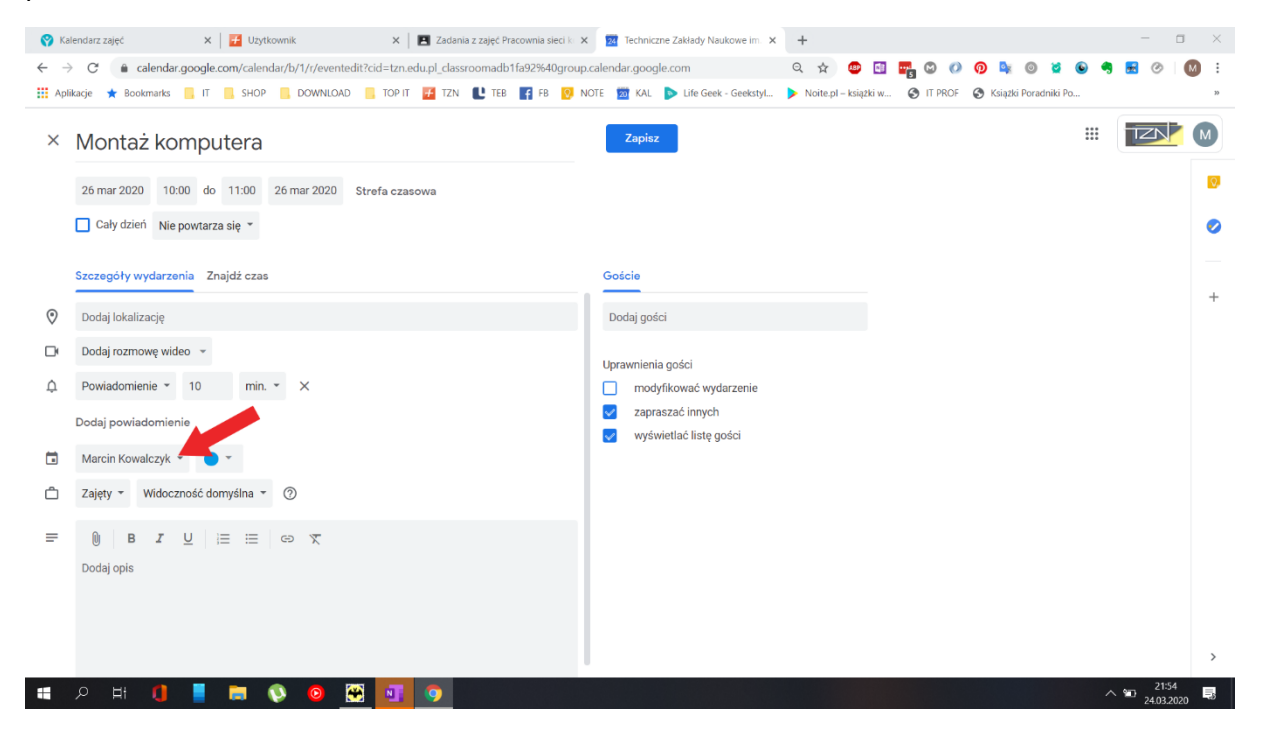

Na liście pokażą się kalendarze zajęć które wcześniej utworzyłeś ja będę tworzył wydarzenie w kalendarzu klasy 2H

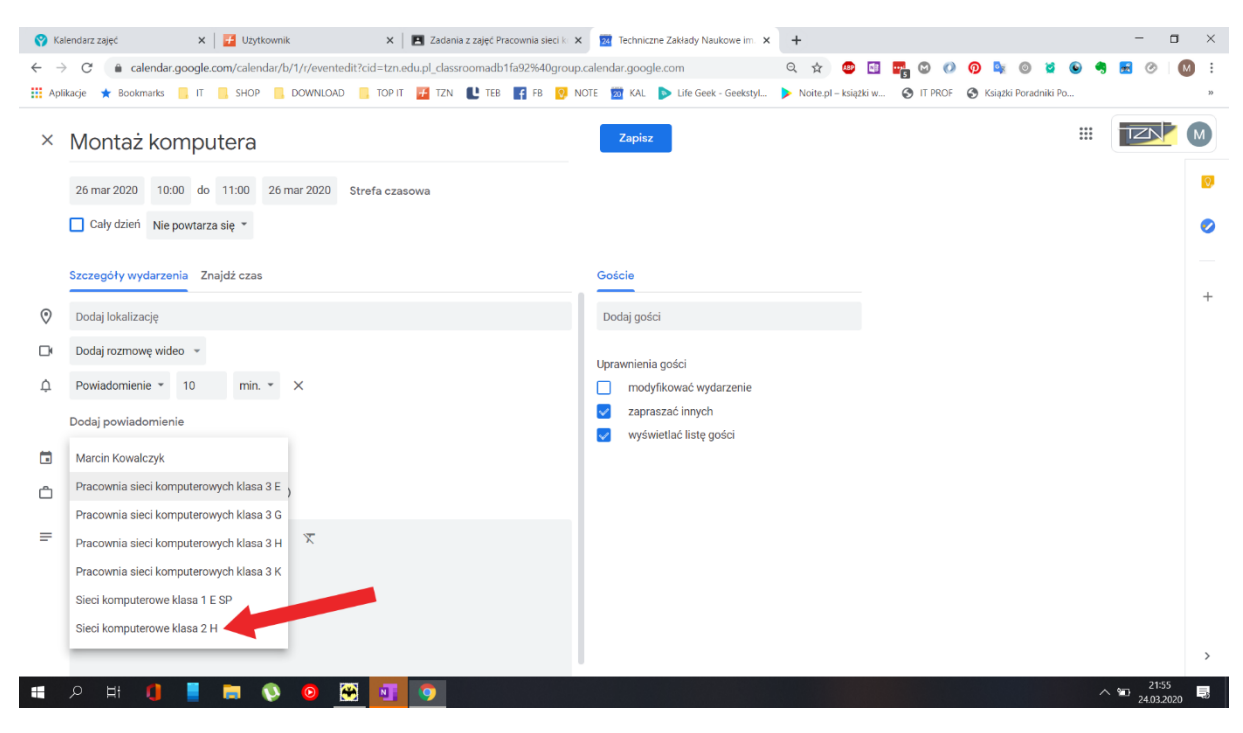

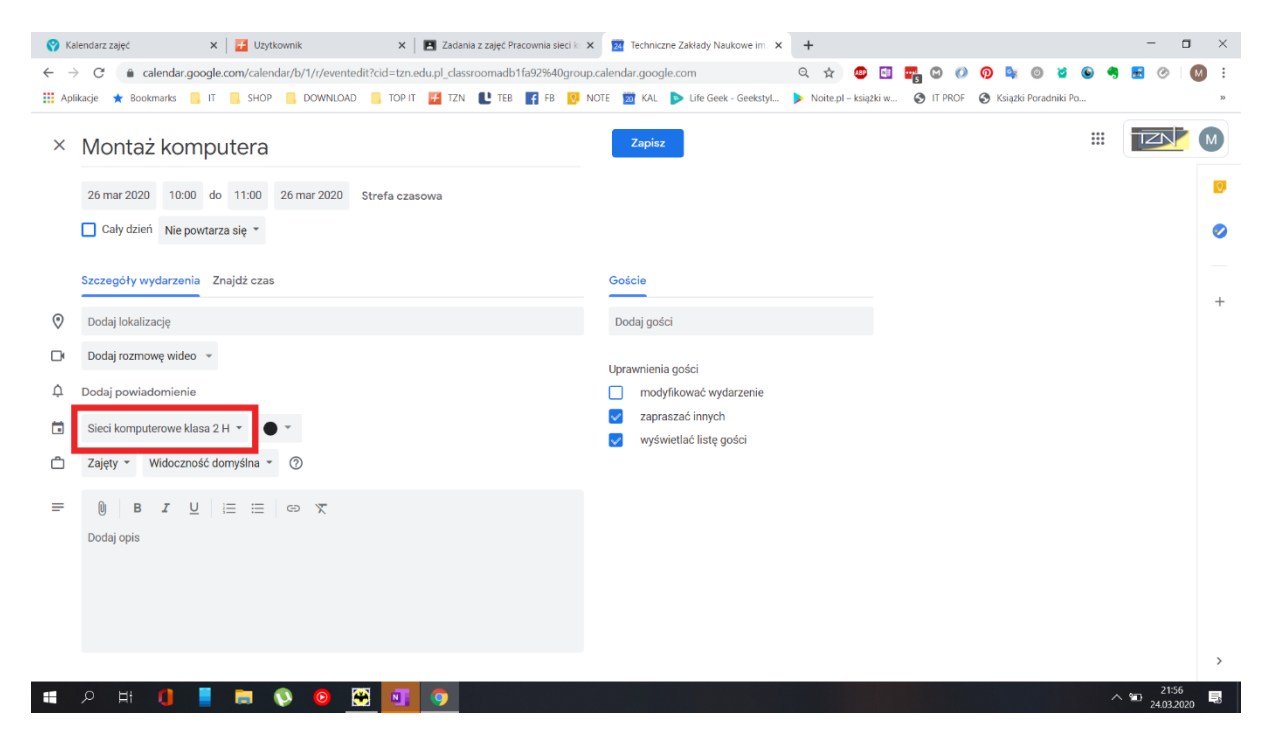

Dodaj załączniki opis itp. a następnie Zapisz wydarzenie

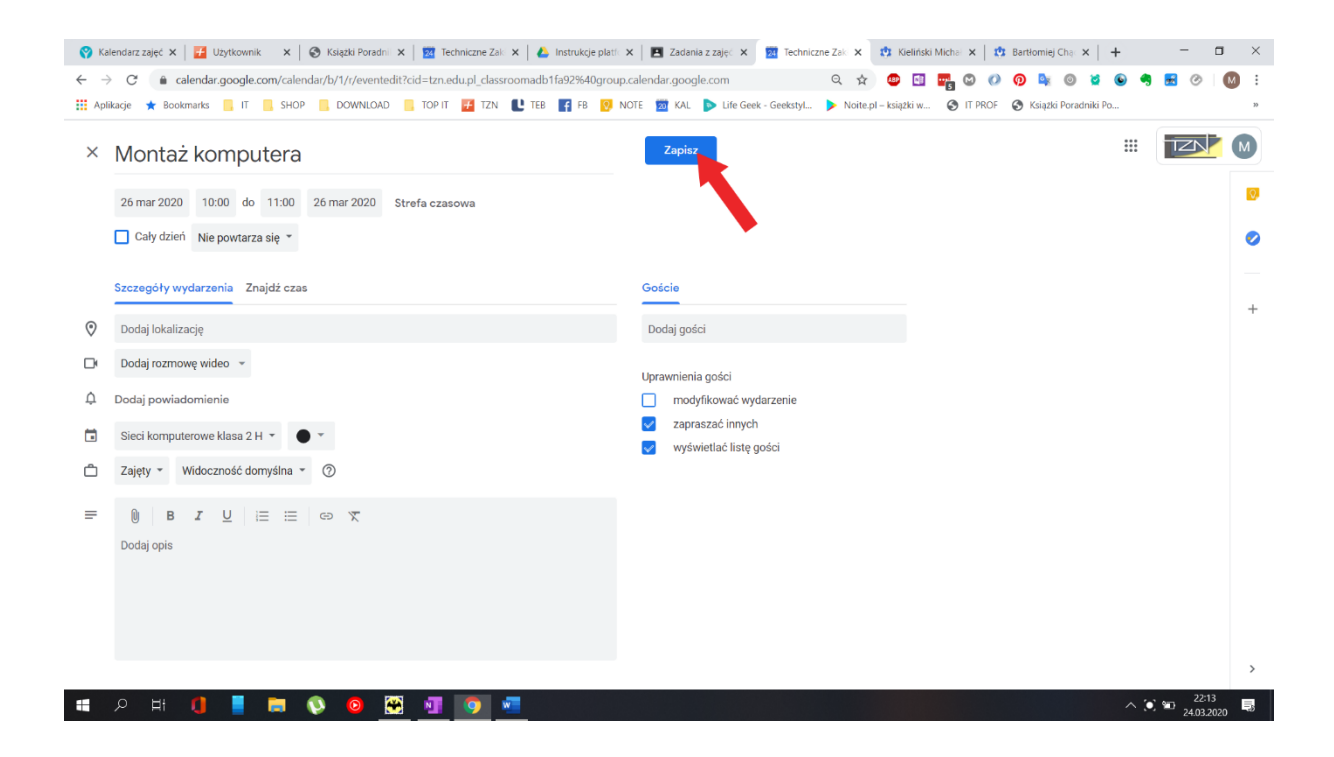

## Gotowe

Aby skopiować wydarzenie do kalendarza innych klas kliknij na danym wydarzeniu, wyświetli Ci się okno jak poniżej – kliknij w kropki wskazane przez strzałke.

| 😵 Kalendarz zajęć 🗴 📴 Użytkownik 🗴 😵 Książki Poradni 🗴 💆 Techniczne Zak x 🙆 Instrukcje platfi x 🖪 🖪 Zadania z zajęć x 🔯 Techniczne Zak x 🔅 Kieliński Michai x 🔅 Bartłomiej Chai x + 🗧 🗆 X |          |                                                       |                                                  |                      |                                            |                  |                       |                         |     |  |
|----------------------------------------------------------------------------------------------------|----------|-------------------------------------------------------|--------------------------------------------------|----------------------|--------------------------------------------|------------------|-----------------------|-------------------------|-----|--|
| C a calendar.google.com/calendar/b/1/r?cid=tzn.edu.pl_classroomadb1fa92@group.calendar.google.com Q 🛧 🙂 🔄 🐂 🕲 0 0 0 0 0 0 0 0 0 0 0 0 0 0 0 0 0 0                                         |          |                                                       |                                                  |                      |                                            |                  |                       |                         |     |  |
| 👖 Aplikacje ★ Bookmarks 📙 IT 📙 SHOP 📙 DOWNLOAD 📒 TOP IT 🛃 TZN 🖺 TEB 🛐 FB 🤨 NOTE 💹 KAL 🕨 Life Geek - Geekstyl 🕨 Noite.pl – książki w 🔇 IT PROF 🔇 Książki Poradniki Po »                    |          |                                                       |                                                  |                      |                                            |                  |                       |                         |     |  |
| = 24 Kalendarz                                                                                                    | Dzisiaj  | < > Marz                                              | zec 2020                                         |                      |                                            | Q (3             | ) 🚯 Tydzień 🗸         |                         | M   |  |
| + Utwórz                                                                                                    | GMT+01   | <sup>рон.</sup>                                       | 24                                               | <sup>śr.</sup><br>25 | czw.<br>26                                 | рт.<br><b>27</b> | <sup>SOB.</sup><br>28 | NIEDZ.<br>29            | 0   |  |
| Marzec 2020 < ><br>P W Ś C P S N                                                                                                    | 05:00    |                                                       |                                                  |                      |                                            |                  |                       |                         |     |  |
| 24 25 26 27 28 29 1<br>2 3 4 5 6 7 8                                                                                                    | 06:00 -  |                                                       |                                                  |                      |                                            |                  |                       |                         | +   |  |
| 9 10 11 12 13 14 15<br>16 17 18 19 20 21 22                                                                                                    | 07:00 -  |                                                       | 🕑 Start timer 🧷 [                                |                      |                                            |                  |                       |                         |     |  |
| 23 24 25 26 27 28 29<br>30 31 1 2 3 4 5                                                                                                    | 09:00 -  | Montaż komputera     Czwartek, 26 marca · 08:00-09:00 |                                                  |                      |                                            |                  |                       |                         |     |  |
| Spotkanie z                                                                                                    | 10:00    | Sieci kor<br>Utworzon                                 | nputerowe klasa 2 H<br>e przez: Marcin Kowalczyk |                      | Zajęcia z sie<br>komputerow<br>09:20-10:45 |                  |                       |                         |     |  |
| Szukaj osod                                                                                                    | 11:00    |                                                       |                                                  |                      | 09.30-10.40 09.30-10.43                    |                  |                       |                         |     |  |
| Moje kalendarze 🔨 🔨                                                                                                    |          |                                                       |                                                  |                      |                                            |                  |                       |                         |     |  |
| 🧹 Marcin Kowalczyk                                                                                                    | 12:00 -  |                                                       |                                                  |                      |                                            |                  |                       |                         |     |  |
| ᠵ Lista zadań                                                                                                    | 13:00 -  | Konferencja plenarna                                  |                                                  |                      |                                            |                  |                       |                         |     |  |
| Pracownia sieci komputer                                                                                                    | 14:00    | 13:00-16:00<br>Techniczne Zakłady                     |                                                  |                      |                                            |                  |                       |                         |     |  |
| Pracownia sieci komputer                                                                                                    | 14.00    | Naukowe im. gen.<br>Władysława Sikorskiego            |                                                  |                      |                                            |                  |                       |                         |     |  |
| Pracownia sieci komputer                                                                                                    | 15:00 -  |                                                       |                                                  |                      |                                            |                  |                       |                         |     |  |
| Pracownia sieci komputer                                                                                                    | 16:00 -  |                                                       |                                                  |                      |                                            |                  |                       |                         | >   |  |
| Przvpomnienia                                                                                                    | <b>a</b> | 👀 🙆 👰                                                 | Funkcje Menedžera                                |                      |                                            |                  |                       | ∧ ≌ 22:15<br>24.03.2020 | , 5 |  |

Z listy wybierz zajęcia klasy do kalendarza której chcesz skopiować wydarzenie w przykładzie kopiuje wydarzenie Montaż komputera w kalendarzu klasy 2H do kalendarza klasy 2ESP

| 💡 Kalendarz zajęć 🗙   🛃 Użytkown                                                                                                    | iik 🗙    | 🔇 Książki Poradnii 🗙   🔁                                                     | Techniczne Zak 🗙 🛛 🝐 Instr                       | <b>ukcje pla</b> tf | 🗙 🛛 🖪 Zadar                  | nia z zajęć 🗙 🛛 🔯 Techniczn                            | e Zaki 🗙 🔯 Kieliński Mic | hal 🗙 📔 🤨 Bartłomiej Char | ×   + –          |               |
|----------------------------------------------------------------------------------------------------|----------|------------------------------------------------------------------------------|--------------------------------------------------|---------------------|------------------------------|--------------------------------------------------------|--------------------------|---------------------------|------------------|---------------|
| 🗧 🔶 C 👔 calendar.google.com/calendar/b/1/?cid=tzn.edu.pl_classroomadb1fa92@group.calendar.google.com 🔍 🛧 😅 🖬 🚒 🕲 🕐 🖗 😸 🔗 🔝 🔅                |          |                                                                              |                                                  |                     |                              |                                                        |                          |                           |                  | M :           |
| 👖 Aplikacje 🔺 Bookmarks 📒 IT                                                                                                    | SHOP     | 📙 DOWNLOAD 📙 TO                                                              | PIT 🗾 TZN 比 TEB 🖪                                | FB 🚫                | NOTE 🔯 KAL                   | Life Geek - Geekstyl                                   | Noite.pl – książki w     | 🗿 IT PROF 🔇 Książki Pora  | dniki Po         | »             |
| $\equiv$ 24 Kalendarz                                                                                                    | Dzisiaj  | < > Marz                                                                     | zec 2020                                         |                     |                              |                                                        | Q                        | 🥐 🎲 Tydzień               |                  |               |
| + Utwórz                                                                                                    | GMT+01   | <sup>рон.</sup><br>23                                                        | 24                                               |                     | śr.<br>25                    | czw.<br>26                                             | рт.<br><b>27</b>         | soв.<br>28                | NIEDZ.           | 0             |
| Marzec 2020 < ><br>P W Ś C P S N                                                                                                    | 05:00    |                                                                              |                                                  |                     |                              |                                                        |                          |                           |                  |               |
| 24         25         26         27         28         29         1           2         3         4         5         6         7         8 | 06:00    |                                                                              |                                                  |                     |                              |                                                        |                          |                           |                  | +             |
| 9 10 11 12 13 14 15<br>16 17 18 19 20 21 22                                                                                                 | 07:00 -  |                                                                              | 💿 Start timer 🥒 🔟                                | ] 🖸                 | Drukuj                       |                                                        |                          |                           |                  |               |
| 30 31 1 2 3 4 5                                                                                                    | 09:00 —  | Czwarte                                                                      | <b>az komputera</b><br>k, 26 marca · 08:00–09:00 |                     | Duplikuj                     | terrie Kousterrie                                      | -                        |                           |                  | -             |
| Spotkanie z<br>Szukaj osób                                                                                                    | 10:00 -  | Sieci komputerowe klasa 2 H<br>Utworzone przez: Marcin Kowalczyk             |                                                  |                     | Kopiuj do: N<br>Kopiuj do: P | varcin Kowaiczyk<br>vracownia sieci komputerov         | мус                      |                           |                  | -             |
| Moje kalendarze 🔨 🔨                                                                                                    | 11:00 -  |                                                                              |                                                  |                     | Kopiuj do: P                 | Pracownia sieci komputerov                             | wyc                      |                           |                  |               |
| Varcin Kowalczyk                                                                                                    | 12:00 -  |                                                                              |                                                  |                     | Kopiuj do: P<br>Kopiuj do: P | racownia sieci komputerov<br>racownia sieci komputerov | мус                      |                           |                  |               |
| Pracownia sieci komputer                                                                                                    | 14:00 -  | Konferencja plenarna<br>13:00-16:00<br>Techniczne Zakłady<br>Naukowe im. gen |                                                  |                     | Kopiuj do: S                 | ieci komputerowe klasa 1 I                             | E SP                     |                           |                  |               |
| <ul><li>Pracownia sieci komputer</li><li>Pracownia sieci komputer</li></ul>                                                                 | 15:00    | Władysława Sikorskiego                                                       |                                                  | _                   | Opublikuj w                  | ydarzenie                                              | _                        |                           |                  |               |
| Pracownia sieci komputer     Przypomnienia                                                                                                  | 16:00 -  |                                                                              | Funkcje Menedżera                                |                     | Zmieh włas                   | cicieia                                                |                          |                           |                  | >             |
| 📕 🔎 H 🚺 📕                                                                                                    | <b>=</b> | 📎 🙆 🔀 🛛                                                                      | I 🧿 🚾                                            |                     |                              |                                                        |                          |                           | ∧ ≌ 22:<br>24.03 | 16<br>.2020 📑 |

W twoim Kalendarzu widzisz wydarzenia we wszystkich Kalendarzach na liście w lewym dolnym rogu zaznaczając lub odznaczając "ptaszki" decydujesz o widoczności wydarzeń z danego Kalendarza.

1 i 2 – wydarzenia w Kalendarzach klasy 2H i 1 Esp

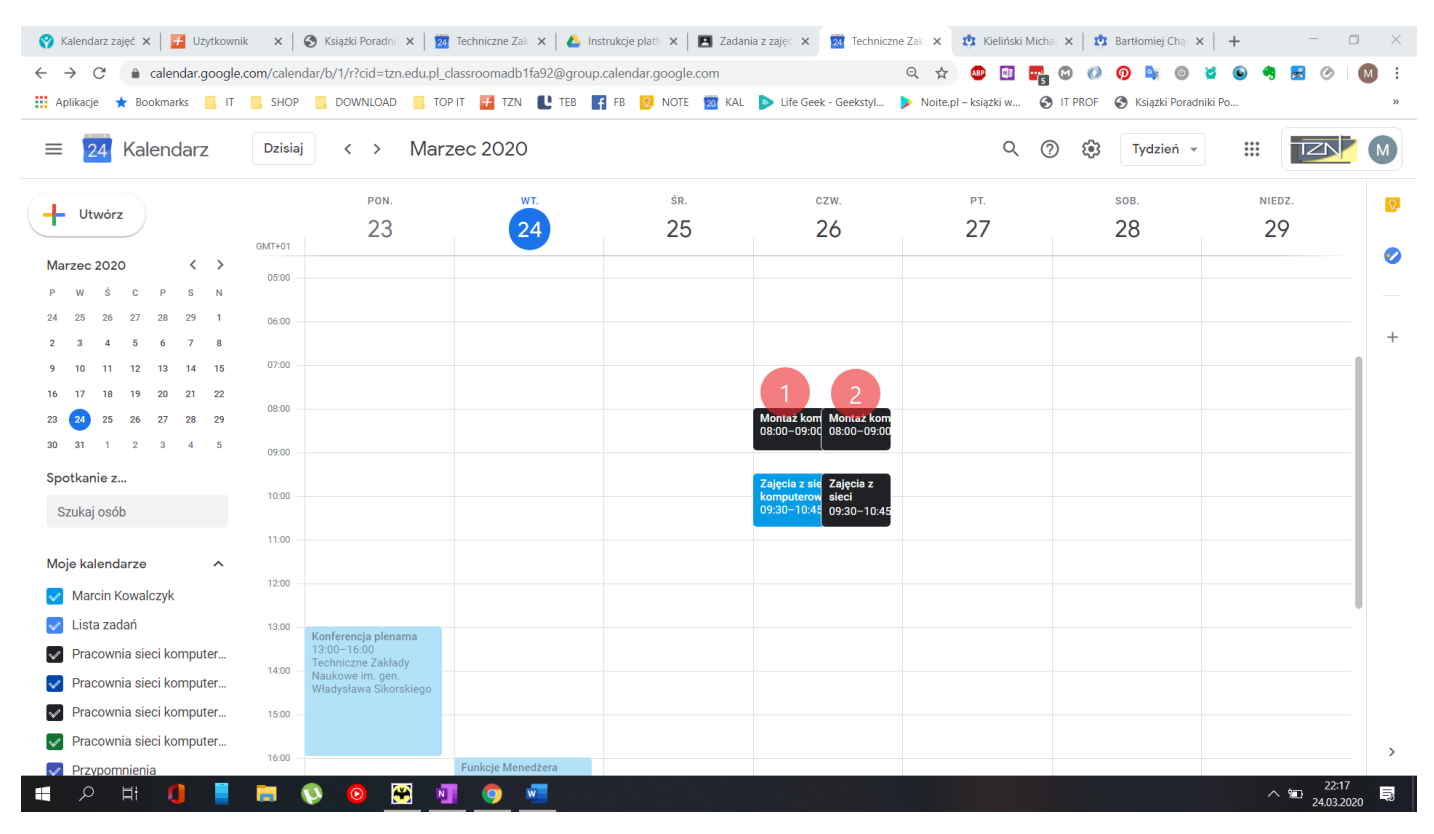

## TAK wydarzenie które utworzyłeś widzi uczeń (poniżej widok z poziomu konta ucznia)

| 🔳 Zadania z zajęć Sieci komputer 🗙 🚦                             | Techniczne | e Zakłady Naukowe ir × +     |                            |                              |                          |                           |                           | - 0                                           | ×                 |
|------------------------------------------------------------------|------------|------------------------------|----------------------------|------------------------------|--------------------------|---------------------------|---------------------------|-----------------------------------------------|-------------------|
| ← → ♂ ☆                                                          | 0          | https://calendar.google.com  | /calendar/r?cid=tzn.edu.pl | :1                           | ⊵ ☆                      | III\ 🗉 🤅                  | 9 ≡                       |                                               |                   |
| Często odwiedzane 🗎 From Google                                  | Chrome     | Facebook BI Business Insider | Polska 🤺 Zabawki drewnian  | e dl 🍌 127.0.0.1 / 127.0.0.1 | p 💠 Wappalyzer - Identif | y 📄 RockMetalShop.pl - I  | N 🤝 Lubimy Czytać - książ | k BC Blog CrossFit                            | >>                |
| $\equiv$ 24 Kalendarz                                            | Dzisiaj    | < > Marz                     | ec 2020                    |                              |                          | Q (?                      | ) 🖏 Tydzień 🗸             |                                               | I                 |
| + Utwórz                                                         | GMT+01     | NIEDZ.                       | <sup>ром.</sup><br>23      | 24                           | śr.<br>25                | czw.<br>26                | рт.<br><b>27</b>          | <sup>sob.</sup>                               | 0                 |
| 1 2 3 4 5 6 7<br>8 9 10 11 12 13 14                              | 4 AM -     |                              |                            |                              |                          |                           |                           | ^                                             |                   |
| 15 16 17 18 19 20 21<br>22 23 24 25 26 27 28<br>29 30 31 1 2 3 4 | 6 AM -     |                              |                            |                              |                          |                           |                           | _                                             | +                 |
| 5 6 7 8 9 10 11                                                  | 7 AM —     |                              |                            |                              |                          |                           |                           |                                               |                   |
| Szukaj osób                                                      | 8 AM -     |                              |                            |                              |                          | Montaż komputera<br>8–9am |                           |                                               |                   |
| Moje kalendarze 🔨                                                | 10 AM -    |                              |                            |                              |                          |                           |                           |                                               |                   |
| <ul> <li>Trzy Test</li> <li>Lista zadań</li> </ul>               | 11 AM -    |                              |                            |                              |                          |                           |                           |                                               |                   |
| <ul><li>Przypomnienia</li><li>Urodziny</li></ul>                 | 12 PM      |                              |                            |                              |                          |                           |                           |                                               |                   |
| Inne kalendarze + ^                                              | 1 PM -     |                              |                            |                              |                          |                           |                           |                                               |                   |
| Język polski klasa 1 A                                           | 3 PM -     |                              |                            |                              |                          |                           |                           |                                               | >                 |
| Swięta w Polsce                                                  | ,<br>in (  | 👀 🙆 🐼                        | o 🚾 😜                      |                              |                          |                           |                           | <ul> <li>22:44</li> <li>24.03.2020</li> </ul> | /<br>0 <b>-</b> 3 |